# How to Delete a Company

Note: You cannot delete a company in which you currently have open

Make sure you are in a company you do not want to delete inside W2 Mate

### 1. Click Company

### 2. Select Delete

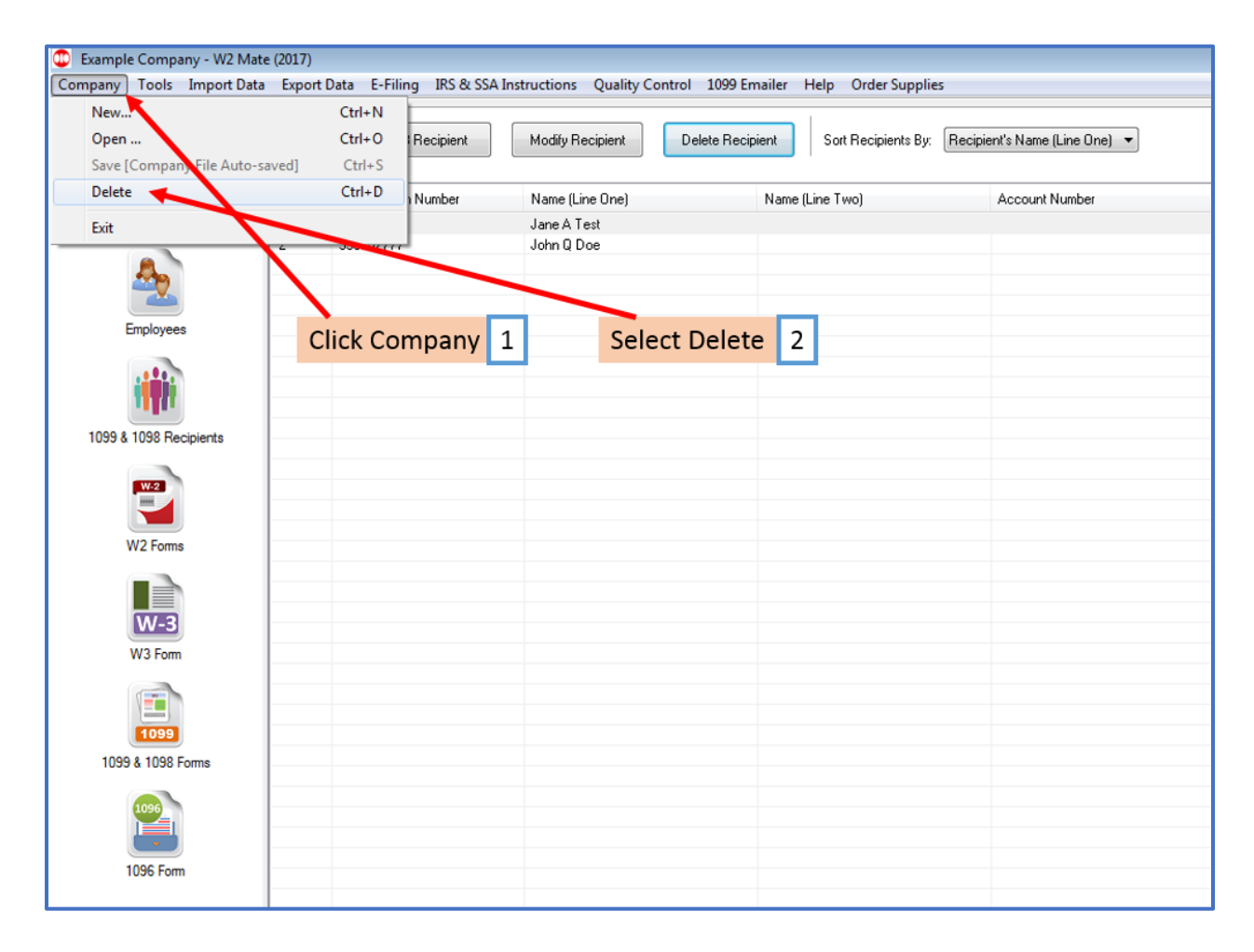

# 3. Select the company you want to delete

Note: Companies can only be deleted one at a time

## 4. Click OK

| Example Company - W2 Mate                                                                      | (2017)  |                                                                                                    |                      |                     |                     |                               |
|------------------------------------------------------------------------------------------------|---------|----------------------------------------------------------------------------------------------------|----------------------|---------------------|---------------------|-------------------------------|
| Company Tools Import Data                                                                      | Evnort  | Data E-Filing IRS & SSA In                                                                                                    | structions Quality O | ontrol 1099 Emailer | Heln Order Sunnlie  | 2C                            |
| company roots imporcoad                                                                        | Caporer | Judi E Hinng Indice John In                                                                                                    | structions quality c | ontrol 2000 Enhance | Thep order supplic  |                               |
| Shortcuts                                                                                      | New     | w 1099 / 1098 Recipient                                                                                                    | Modify Recipient     | Delete Recipient    | Sort Recipients By: | Recipient's Name (Line One) 💌 |
|                                                                                                |         | Identification Number                                                                                                    | Name (Line One)      | Name                | e (Line Two)        | Account Number                |
| Company                                                                                        | 1       | 777889999                                                                                                    | Jane A Test          |                     |                     |                               |
| -                                                                                              | 2       | 999887777                                                                                                    | John Q Doe           |                     |                     |                               |
| Employees                                                                                      |         | Select a Company                                                                                                    |                      | <b>×</b>            |                     |                               |
| 1099 & 1098 Recipients<br>1099 & 1098 Recipients<br>W2 Forms<br>W2 Forms<br>W3 Form<br>W3 Form |         | Angie's Company<br>Blue Solutions<br>Company A<br>Den and Associates, Inc.<br>Example Company<br>Fabrikam, Inc.<br>Goodwill CenT ex<br>Sample Company 2015<br>Sample Company 2016 | DK Cancel            |                     | Select Com          | 4                             |
| 1099 & 1098 Forms                                                                              |         |                                                                                                    |                      |                     |                     |                               |
| 1096 Form                                                                                      |         |                                                                                                    |                      |                     |                     |                               |

## 5. Click Yes to delete

|                                 | ata Export Data E-Filing IRS                        | & SSA Instructions Quality Control   | 1099 Emailer Help Order Supplies    |                               |
|---------------------------------|-----------------------------------------------------|--------------------------------------|-------------------------------------|-------------------------------|
| Shortcuts                       | New 1099 / 1098 Recipie                             | nt Modify Recipient D                | elete Recipient Sort Recipients By: | Recipient's Name (Line One) 🔻 |
| Company                         | Identification Number<br>1 777889999<br>2 000002222 | r Name (Line One)<br>Jane A Test     | Name (Line Two)                     | Account Number                |
| ♣                               | 2 33306////                                         | Jonn U Doe                           |                                     |                               |
| Employees                       | W2 Mate (2017)                                      |                                      | 8                                   |                               |
| 1099 & 1098 Recipients          | Are you s                                           | sure you want to delete this company | <sup>?</sup> Click Yes 5            | ]                             |
| W-2                             |                                                     | Yes No                               |                                     |                               |
| W2 Forms                        |                                                     |                                      |                                     |                               |
| W2 Forms<br>W3 Form             |                                                     |                                      |                                     |                               |
| W2 Forms<br>W2 Forms<br>W3 Form |                                                     |                                      |                                     |                               |